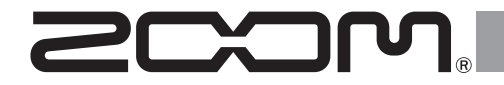

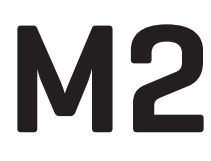

MicTrak

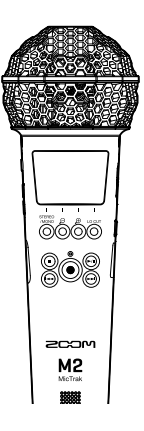

# Kurzanleitung

Eine Bedienungsanleitung mit ausführlicheren Informationen sowie weitere Dokumente zu diesem Produkt finden Sie auf der folgenden Webseite.

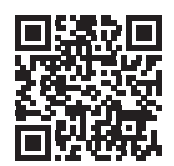

www.zoom.jp/docs/m2

#### Bitte lesen Sie vor dem Gebrauch unbedingt die Sicherheits- und Gebrauchshinweise.

© 2022 ZOOM CORPORATION

Dieses Handbuch darf weder in Teilen noch als Ganzes ohne vorherige Erlaubnis kopiert oder nachgedruckt werden. Eventuell benötigen Sie diese Anleitung zukünftig zu Referenzzwecken. Bewahren Sie sie daher an einem leicht zugänglichen Ort auf. Die Inhalte dieses Handbuchs können ebenso wie die Spezifikationen des Produkts ohne vorherige Ankündigung geändert werden.

## Einsetzen von microSD-Karten

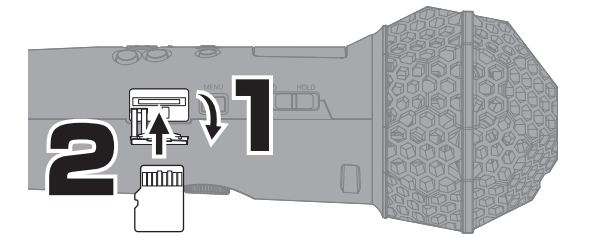

Unterstützte Aufnahmemedien microSDHC: 4 GB – 32 GB microSDXC: 64 GB – 1 TB

- Schalten Sie das Gerät immer aus, bevor Sie eine microSD-Karte einsetzen oder auswerfen.
- Um eine microSD-Karte zu entfernen, drücken Sie sie weiter in den Slot hinein und ziehen sie dann heraus.

# 

Verwenden Sie immer nur Batterien eines Typs (Alkaline, NiMH oder Lithium).

Die Stromversorgung kann über den USB-Port (Typ-C), über einen handelsüblichen mobilen Akku oder über das zugehörige Netzteil (AD-17) erfolgen.

# Anpassen der Einstellungen beim ersten Einschalten

## Einstellen der Sprache

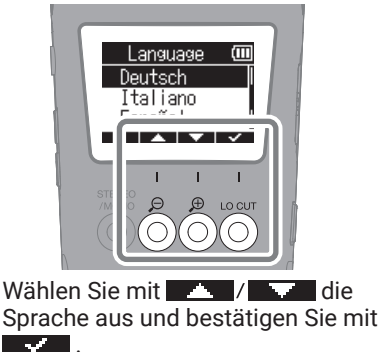

## Einstellen des Datumsformats

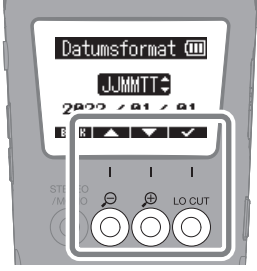

Die eingestellte Reihenfolge von Jahr, Monat und Tag wird zur Benennung der Aufnahmedateien verwendet.

## Einstellen des Datums und der Zeit

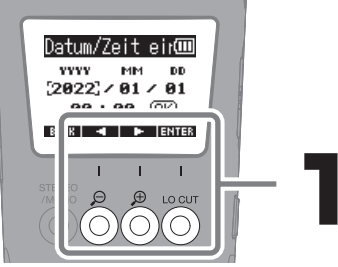

Wählen Sie eine Einstellungsoption und drücken Sie zur Bestätigung ENTER .

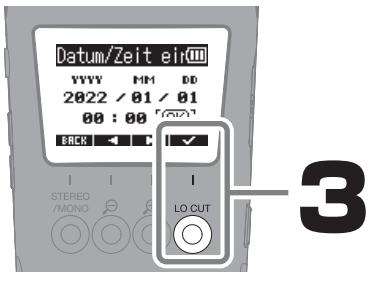

Nach der Anpassung aller Optionen wählen Sie "OK" und drücken **Sterner**, um die Einstellung von Datum und Uhrzeit abzuschließen.

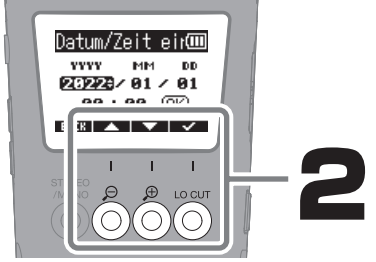

Ändern Sie den Wert und drücken Sie zur Bestätigung **seen** .

## Einstellen des Batterie-Typs

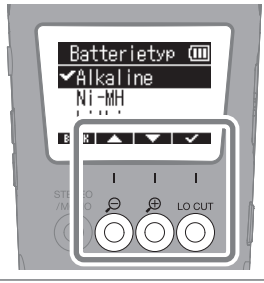

Stellen Sie den benutzten Batterietyp korrekt ein, damit die verbleibende Batteriekapazität exakt dargestellt werden kann.

Nach Abschluss der Einstellungen wird der Home-Screen eingeblendet.

Wenn das Gerät für längere Zeit nicht über ein Netzteil oder einen Akku mit Strom versorgt wurde, werden die Einstellungen für das Datum und die Uhrzeit zurückgesetzt. Wenn der Screen zur Einstellung des Datums und der Uhrzeit beim Einschalten angezeigt wird, geben Sie diese Informationen neu ein.

## Formatieren von microSD-Karten

Zur Maximierung der Leistung sollten Sie neue oder in anderen Geräten verwendete microSD-Karten immer formatieren.

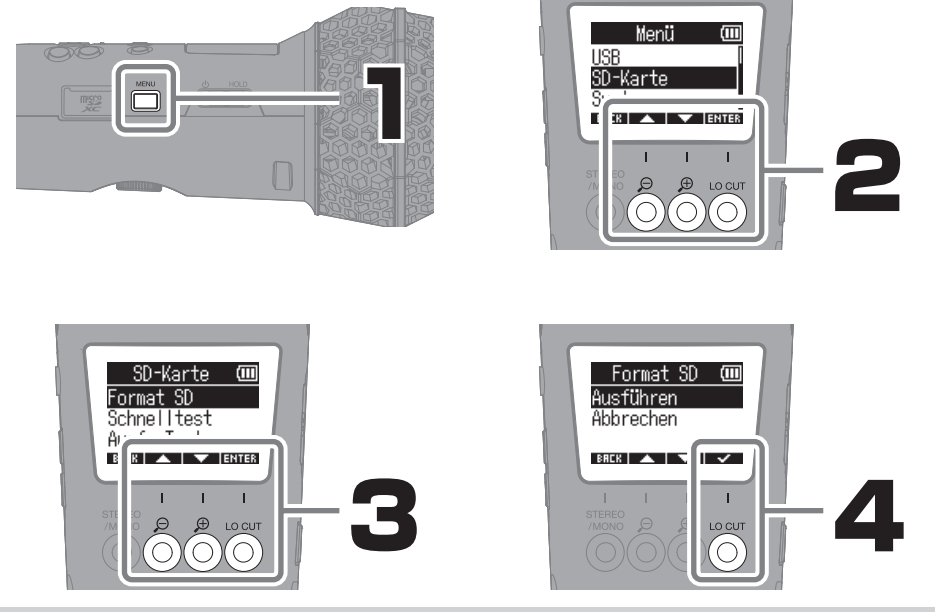

Alle auf einer microSD-Karte gespeicherten Daten werden beim Formatieren gelöscht.

Sie können den Screen zur Formatierung der microSD-Karte auch durch Drücken von () während des Einschaltens öffnen.

# Verkabelung

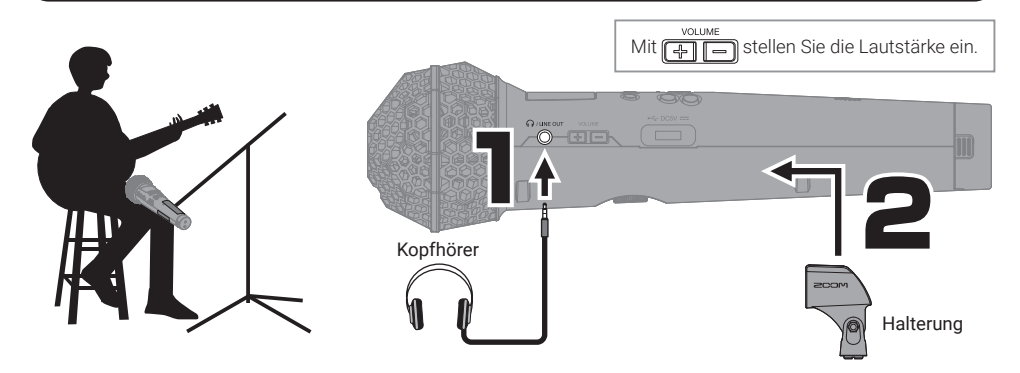

## Anpassen der Eingangs- und Aufnahme-Einstellungen

Auswahl des Dateityps für die Aufnahme

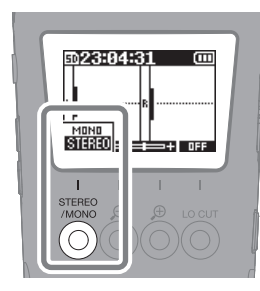

| STEREO | Bei dieser Option werden Ste-<br>reodateien mit dem linken und<br>rechten Signal des internen<br>XY-Mikrofons aufgenommen<br>und gespeichert.             | Ì |
|--------|----------------------------------------------------------------------------------------------------|---|
| ΜΟΝΟ   | Bei dieser Option wird eine<br>Mischung der linken und<br>rechten Signale des internen<br>XY-Mikrofons als Monodatei<br>aufgenommen und gespei-<br>chert. |   |

#### Reduktion von Windgeräuschen und Plosivlauten

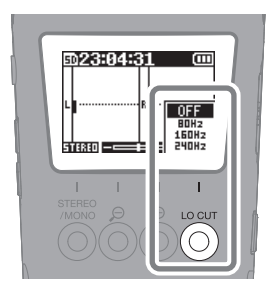

Bei starker Luftbewegung – z. B. bei Außenaufnahmen oder einer Positionierung nahe am Mund eines Redners – wird ein Windschutz empfohlen.

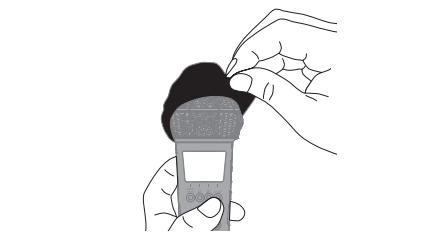

# Einstellen der Pegelverstärkung im Display

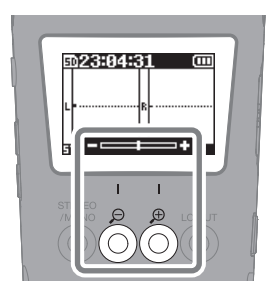

Das M2 nutzt das 32-Bit-Float-Format, das unabhängig von der Lautstärke immer mit derselben Auflösung aufnimmt: Eine Anpassung des Aufnahmepegels ist daher nicht notwendig. Während der Wiedergabe stellen der obere und untere Rand der Wellenform die höchsten Lautstärkepegel dar. Wenn die während der Aufnahme dargestellte Lautstärke zu klein oder zu groß ist, muss für die Wiedergabe in einer angemessenen Lautstärke evtl. eine Nachbearbeitung durchgeführt werden. Daher empfehlen wir Ihnen, die Lautstärke-Darstellung bereits bei der Aufnahme mit

ne Größe einzustellen

# Aufnahme

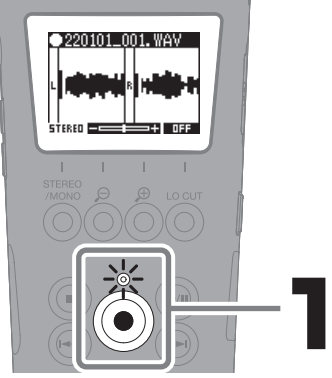

Die Anzeige leuchtet rot und die Aufnahme beginnt.

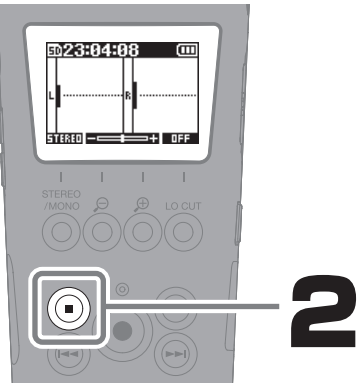

Die Aufnahme wird beendet.

Schieben Sie 👘 bei der Aufnahme in Richtung HOLD, um eine Fehlbedienung zu verhindern.

## Wiedergabe von Aufnahmen

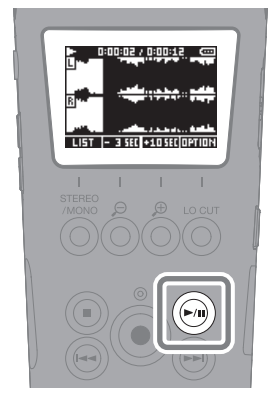

Damit starten Sie die Wiedergabe.

#### Dadurch wird der Screen FILE 151 LIST geöffnet. Mit diesen Tasten verschieben - 3 SEC / +10 SEC Sie die Wiedergabeposition nach vorne/hinten. Hier finden Sie Dateifunktionen wie Löschen und Exportieren Der Ioki (Konvertierung der Wortbreite und Normalisierung). Damit halten Sie die Wiedergabe $( \bullet )$ an und öffnen wieder den Home-Screen Damit wird die Wiedergabe (r) gestartet und pausiert. Damit wählen Sie die vorherige/ nächste Datei aus. Sofern es Marker gibt, springen Sie damit zwischen den Marker-Positionen. Durch Drücken und Halten suchen Sie rückwärts/vorwärts. Damit können Sie an der aktuellen Wiedergabeposition einen Marker hinzufügen/löschen.

#### Funktionen während der Wiedergabe

## Beschreibung der Bedienelemente

#### Vorderseite

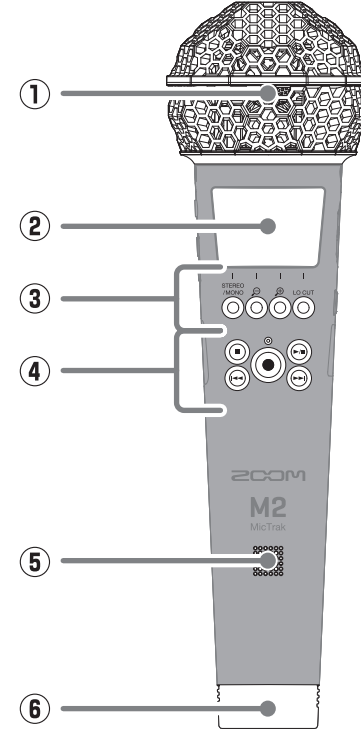

#### ① Internes XY-Mikrofon

Dieses Stereomikrofon nutzt zwei über Kreuz angeordnete Kugel-Mikrofone, die Aufnahmen mit einem natürlichen, dreidimensionalen Raumeindruck ermöglichen.

#### 2 Display

Hier werden verschiedene Informationen eingeblendet.

#### ③ Bedientasten

Bei geöffnetem Home-Screen verändern Sie damit die Einstellungen für die Audioaufnahme. Wenn der Home-Screen nicht dargestellt wird, führen Sie damit die Funktionen am unteren Bildschirmrand aus.

#### ④ Aufnahme-/Wiedergabetasten Damit steuern Sie die Aufnahme- und Wiedergabefunktionen.

- Lautsprecher
  Dient zur akustischen Wiedergabe von Dateien.
- Batteriefach Hier setzen Sie Batterien ein.

Linke Seite

#### Rechte Seite

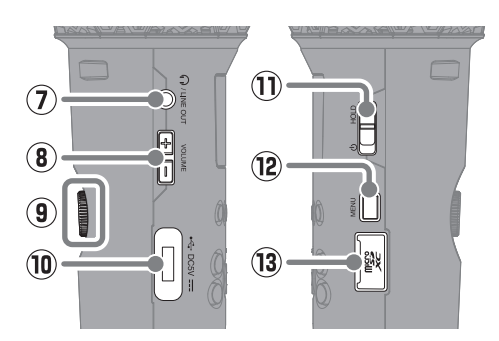

⑦ HEADPHONE/LINE OUT-Buchse Dient zum Anschluss von Kopfhörern oder externen Geräten.

#### 8 VOLUME-Tasten

Damit steuern Sie die Lautstärke für den Lautsprecher und den Kopfhörer aus.

Verschlussschraube für das Batteriefach Damit öffnen und schließen Sie das Batteriefach, um Akkus einzusetzen oder zu entfernen.

#### 10 USB-Port (Typ C)

Verbinden Sie diesen Port mit einem Computer, Smartphone oder Tablet, um das Mikrofon als Kartenleser oder USB-Mikrofon zu verwenden.

Die Stromversorgung über den USB-Bus wird unterstützt.

Verwenden Sie ein USB-Kabel, das eine Datenübertragung unterstützt.

#### 1 POWER/HOLD-Schalter

Damit schalten Sie das Gerät ein/aus und sperren die Tasteneingabe.

#### 12 MENU-Taste

Drücken Sie diese Taste, um den Menü-Screen zu öffnen.

#### 13 microSD-Karteneinschub

Setzen Sie hier eine microSD-Speicherkarte ein.

## Weitere Funktionen

| Samplingrate                                       | Die Samplingrate für die Aufnahme von Dateien kann eingestellt werden.                                                                                   |  |
|----------------------------------------------------|----------------------------------------------------------------------------------------------------|--|
| Pre-Recording                                      | Eingangssignale können vor Aufnahmebeginn für eine bestimmte Dauer aufgezeichnet werden.                                                                 |  |
| Tonsignal bei Aufnah-<br>mestart                   | Bei Aufnahmebeginn können Tonsignale über die Ausgangsbuchsen ausgegeben wer-<br>den. Die Tonsignale werden auch in die Aufnahmedateien eingebettet.     |  |
| Automatische Anpassung<br>der Wiedergabelautstärke | Die Lautstärke der Audioaufnahmen kann ausgeglichen werden, ohne dass es während der Wiedergabe zu Verzerrungen kommt.                                   |  |
| Export der Aufnahmedatei                           | Aufnahmedateien können normalisiert, für Geräte, die das Format 32-Bit Float nicht unterstützen, konvertiert und exportiert werden.                      |  |
| USB-Mikrofon                                       | Das M2 kann als USB-Mikrofon genutzt werden. Auch im Betrieb als USB-Mikrofon kann das Mikrofonsignal des M2 auf einer microSD-Karte aufgenommen werden. |  |
| USB-Datenübertragung                               | Nach dem Anschluss an einem Computer können die Daten auf der microSD-Karte<br>überprüft und kopiert werden.                                             |  |

# Fehlerbehebung

#### Keine oder sehr leise Audioausgabe

- → Stellen Sie die Pegelverstärkung im Display ein.
- → Überprüfen Sie den Kopfhöreranschluss.
- → Stellen Sie sicher, dass die Kopfhörerlautstärke des M2 nicht abgesenkt ist.

#### Aufnahme ist nicht möglich

- → Vergewissern Sie sich, dass die microSD-Karte freien Speicherplatz bietet.
- → Stellen Sie sicher, dass eine microSD-Karte korrekt im Karteneinschub eingesetzt ist.

#### Die Audioaufnahme bricht ab

- → Formatieren Sie die microSD-Karte im M2.
- → Führen Sie einen Test der microSD-Karte durch. Informationen dazu finden Sie in der Bedienungsanleitung.
- → Wir empfehlen den Einsatz von microSD-Karten, die für den Betrieb mit diesem Recorder freigegeben wurden. Auf der ZOOM-Webseite (zoomcorp.com) finden Sie Informationen zu microSD-Karten, die zuverlässig in diesem Gerät benutzt werden können.

#### Gerät wird vom Computer nicht erkannt

→ Verwenden Sie ein USB-Kabel, das eine Datenübertragung unterstützt.

Produktnamen, eingetragene Warenzeichen und in diesem Dokument erwähnte Firmennamen sind Eigentum der jeweiligen Firma. Alle Warenzeichen sowie registrierte Warenzeichen, die in dieser Anleitung zur Kenntlichmachung genutzt werden, sollen in keiner Weise die Urheberrechte des jeweiligen Besitzers einschränken oder brechen.

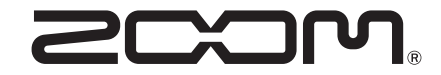

**ZOOM CORPORATION** 4-4-3 Kanda-surugadai, Chiyoda-ku, Tokyo 101-0062 Japan zoomcorp.com